### GOV<sup>®</sup> ArtMost<sup>®</sup> Platform (Regular Ortho-K design)

Lens calculator & Lens orders

## **New GOV® members**

### **Please register for GOV® members**

| VISION<br>HOME Order Support publi                                                                                                    | cation member                                                                                                    |                                                                                                    |
|----------------------------------------------------------------------------------------------------|----------------------------------------------------------------------------------------------------|----------------------------------------------------------------------------------------------------|
| A CONTRACTOR OF A CONTRACTOR OF A CONTRACTOR O | The world leadership of <i>ORTHO-K</i><br>角膜塑形術的世界領導者<br>オルソケラトロジーの世界的リーダー                                                                                                    | Go to:<br>www.global-ok.com                                                                          |
| E-mail:                                                                                                    | Sign in         E-mail:         Password:         OStay sign in (one month)         Stay sign in (one month)         Froget password         f you are already member of usam4, please enter your E-mail above to transfer your account information. | If you have been a GOV<br>member and ordering in<br>USAM4, please skip the<br>registration procedure |

### Registration

| Register                      |                        |
|-------------------------------|------------------------|
| E-mail:                       | Personal<br>is require |
| Confirm                       |                        |
| password:<br>name: First name |                        |
| Last name<br>Promotion        | _ Rememb               |
| code:                         | passwor                |
| REG                           | IUSIII                 |

Personal data & e-mail is required for login

Remember your password for further login

### Fill in at least one delivery address

| GLOBAL-OK                               |                                                                                                    |                                                    | hi, test Sign out<br>Country: US ≑ |
|-----------------------------------------|----------------------------------------------------------------------------------------------------|----------------------------------------------------|------------------------------------|
| Home Order                              | Support publication                                                                                                    | MEMBER                                             |                                    |
| Bobal-ok.com >> member                  |                                                                                                    |                                                    |                                    |
| Total ( 0 item)<br>\$0<br>SHOPPING CART | Mem You must enter at lea                                                                                                    | register successfully<br>ast one address           |                                    |
| * VBD 2012 special                      | How can i correct this                                                                                                    |                                                    | M REPLY: 0                         |
| * History orders                        | <ul> <li>How can i correct this</li> <li>by Dr.Tung</li> <li>How can i correct this</li> </ul>                                          | How can i correc<br>by Dr.Tung<br>How can i correc | t this                             |
| * Profile                               | by Dr.Tung                                                                                                    | by Dr.Tung                                         |                                    |
| • Change password                       | helle Deer Dr. Cher                                                                                                    |                                                    |                                    |
| * Address book                          | <ul> <li>hello,Dear Dr.Chan</li> <li>Would you like to have a drink?</li> <li>hello,Dear Dr.Chan</li> <li>hello,Dear Dr.Chan</li> </ul> |                                                    |                                    |

### Input one address for starting orders

| GLOBAL-OK                                          |                   |           |      |              |         | hi, test Sign out<br>Country: US ‡ |
|----------------------------------------------------|-------------------|-----------|------|--------------|---------|------------------------------------|
| Home Order                                         | Support           | publicati | on   | MEMBER       |         |                                    |
| Global-ok.com >> member                            |                   |           |      |              |         |                                    |
| Total (0 item)<br>\$0<br>SHOPPING CART<br>CHECKOUT | Address book list | ess book  |      |              |         | Add new                            |
| • VBD 2012 orders (0)                              | Default Count     | ry State  | City | Post<br>code | Address |                                    |
| • History orders                                   |                   |           |      |              |         |                                    |
| * Profile                                          |                   |           |      |              |         |                                    |
| • Change password                                  |                   |           |      |              |         |                                    |

• Please click "Add New"

### Set up a the delivery address

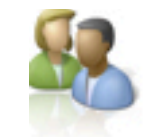

#### Address book / Add new

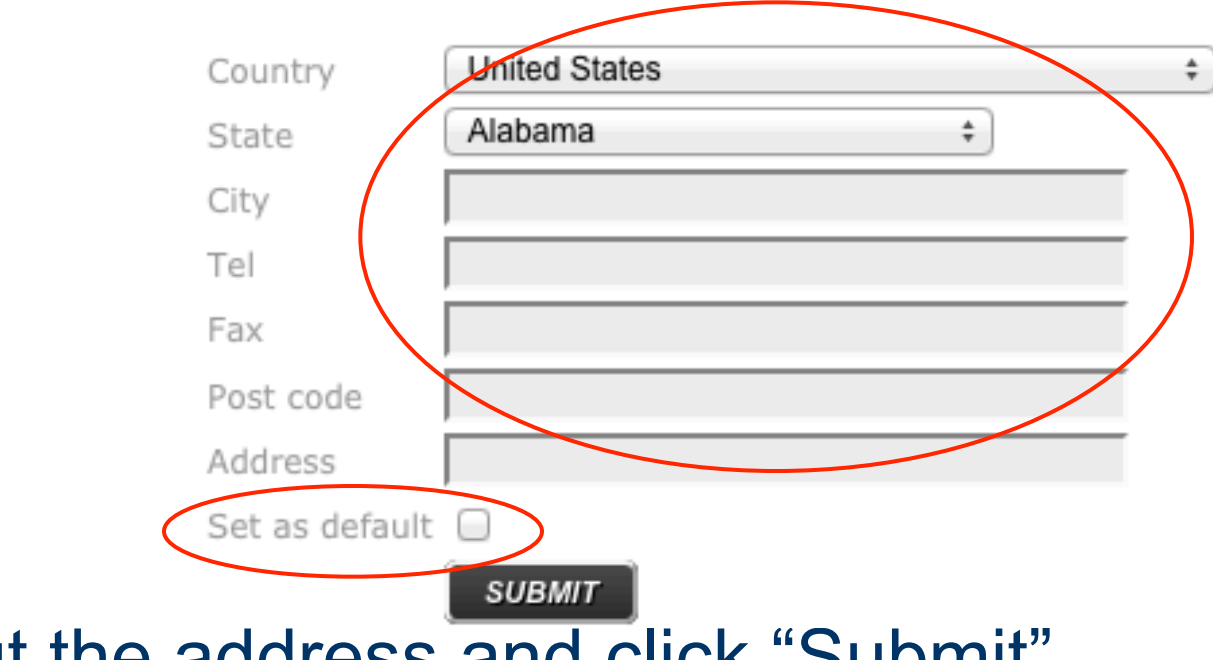

- Input the address and click "Submit"
- You may check the box to set it default.

# Successful registration with delivery address

| VISIO                                               |                                   |           |                       |           |      |              |         |     |
|-----------------------------------------------------|-----------------------------------|-----------|-----------------------|-----------|------|--------------|---------|-----|
| Home                                                | Order                             | Suppo     | ort                   | publicati | on   | MEMBER       |         |     |
| al-ok.com >> membe                                  | r                                 |           |                       |           |      |              |         |     |
| \$0                                                 |                                   | 52        | Addres                | s book    |      |              |         |     |
|                                                     | G CART                            | Address b | ook list :            | 5 DOOR    |      |              |         |     |
| SHOPPING<br>CHECK<br>• VBD 2012 sp                  | G CART                            | Address b | ook list :            | Jo Dook   |      |              |         | Add |
| SHOPPING<br>CHECK<br>• VBD 2012 sp<br>• VBD 2012 or | GOUT<br>COUT<br>ecial<br>ders (0) | Address b | ook list :<br>Country | State     | City | Post<br>code | Address | Add |

## Wait for an Approval e-mail

- An approval e-mail will be sent to your e-mail box within 1 or 2 working days after registration
- After that you may login for orders.
- To login, apply the <u>e-mail address</u> and <u>password</u> you used to create the account.
- You may "contact us" through the web mail for further assistance.

### **Old GOV® members (in USAM4)**

### For doctors having account in USAM4

|                                 | der Support                                                                                                    | publication | member                                                                     |
|---------------------------------|----------------------------------------------------------------------------------------------------|-------------|----------------------------------------------------------------------------|
|                                 | The second second secon |             | The world leadership of <i>ORTHO-K</i><br>角膜塑形術的世界領導者<br>オルソケラトロジーの世界的リーダー |
|                                 | Register                                                                                                    |             | Sign in                                                                    |
|                                 |                                                                                                    |             | E-mail:                                                                    |
| E-mail:                         |                                                                                                    |             | Password:                                                                  |
| E-mail:<br>Password:<br>Confirm |                                                                                                    | - \         | Password:<br>Stay sign in (one month)                                      |

- No registration is required for the new website
- Please login by the same e-mail and password used in USAM4.
   Click Sign In

### **Transfer USAM4 account to new website**

| GLOBAL-OK<br>VISION<br>Home Order Support publication     | MEMBER                                                                                                    |
|-----------------------------------------------------------|----------------------------------------------------------------------------------------------------|
|                                                           |                                                                                                    |
| transfer your account information                         | hi, check customer note<br>You are our VIP member of usam4.com,you can transfor your<br>account information to global-ok.com right now |
| E-mail: m4@shinyeyes.com                                  | <ul> <li>Input USIMA4 password</li> </ul>                                                                                              |
| Password:                                                 | again with some user's                                                                                                    |
| Confirm password:                                         | information for matching                                                                                                    |
| name: check custome First name check custome<br>Last name | <ul> <li>Click to transfer your</li> </ul>                                                                                             |
| tel: 000-000-0000                                         | history record to new                                                                                                    |
| fax: TRANSFER<br>RIGHT NOW                                | system automatically.                                                                                                    |

### **Confirm the delivery address**

| LOBAL-O<br>VISIC                           | N CO     |                                        |         |           |      |              |         | country. |  |
|--------------------------------------------|----------|----------------------------------------|---------|-----------|------|--------------|---------|----------|--|
| Home                                       | Order    | Suppo                                  | ort     | publicati | on   | MEMBER       |         |          |  |
| Total ( 0 item)<br>\$0<br>SHOPPIN<br>CHECH | G CART   | operation successfully<br>Address book |         |           |      |              |         |          |  |
| » VBD 2012 sp                              | ecial    |                                        |         |           |      |              |         | Add      |  |
| • VBD 2012 or                              | ders (0) | Default                                | Country | State     | City | Post<br>code | Address |          |  |
|                                            |          | i                                      |         | i         | İ    |              |         |          |  |

• Please double check & confirm the delivery address.

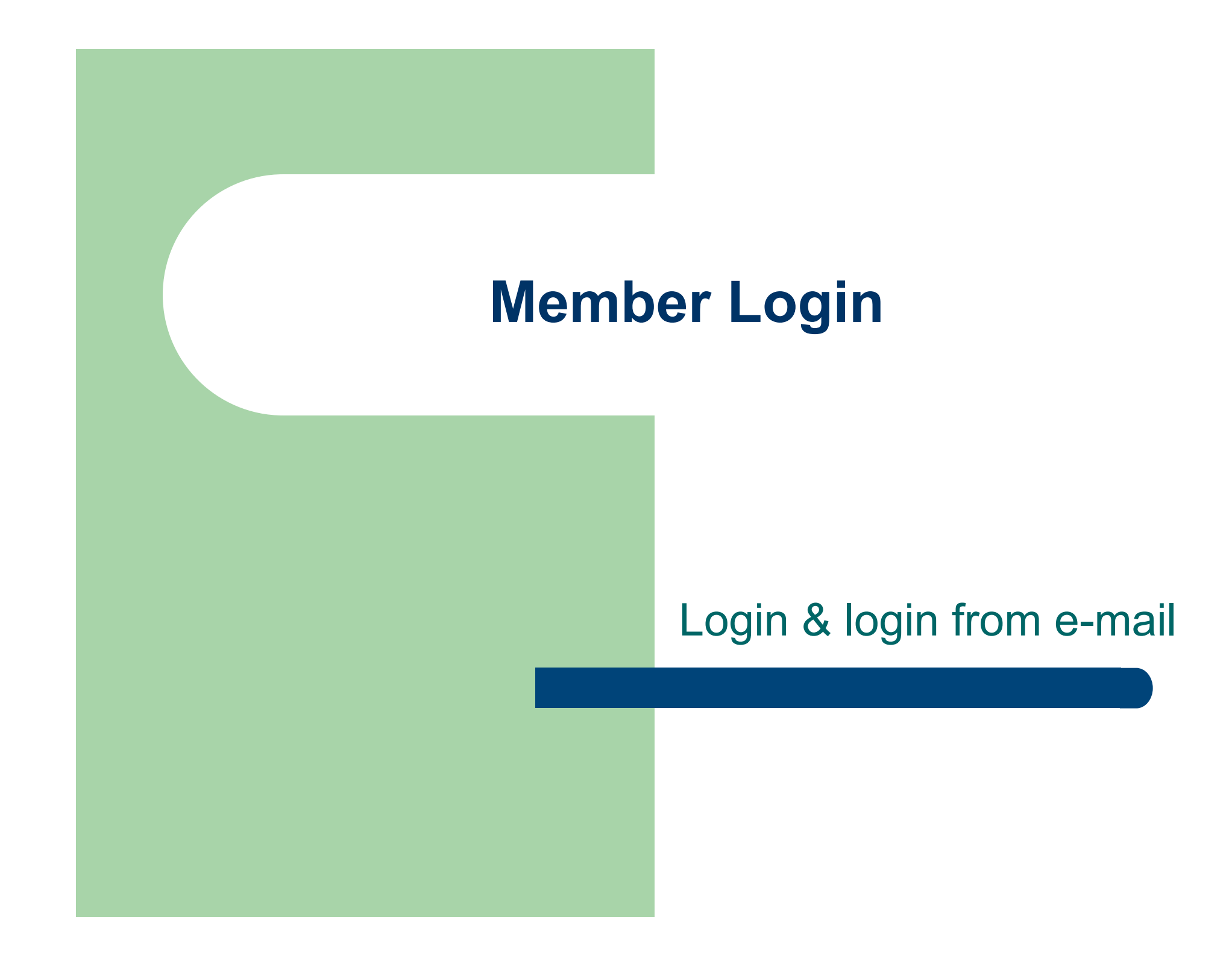

### Login for web services

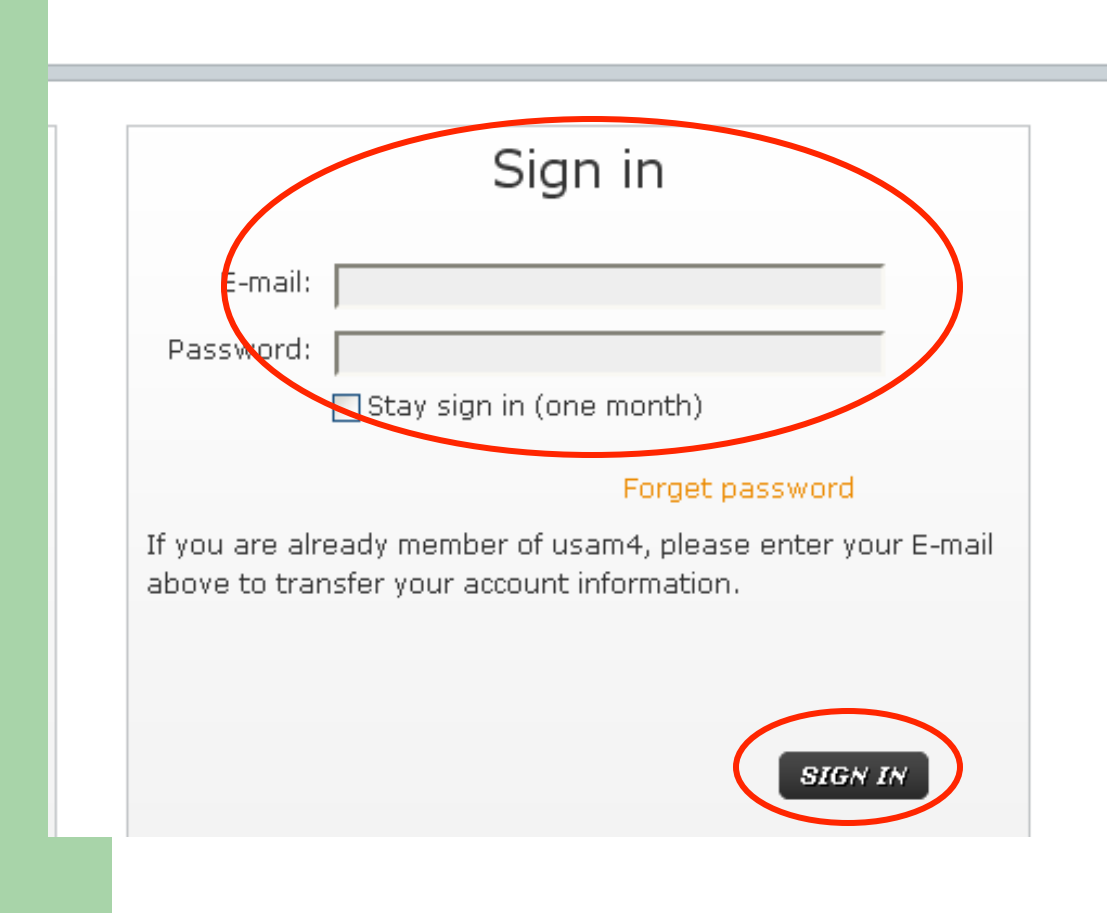

- E-mail address
- Password

(When you registered)

• Click "Sign In"

### **Login from E-Mail**

### Sign in

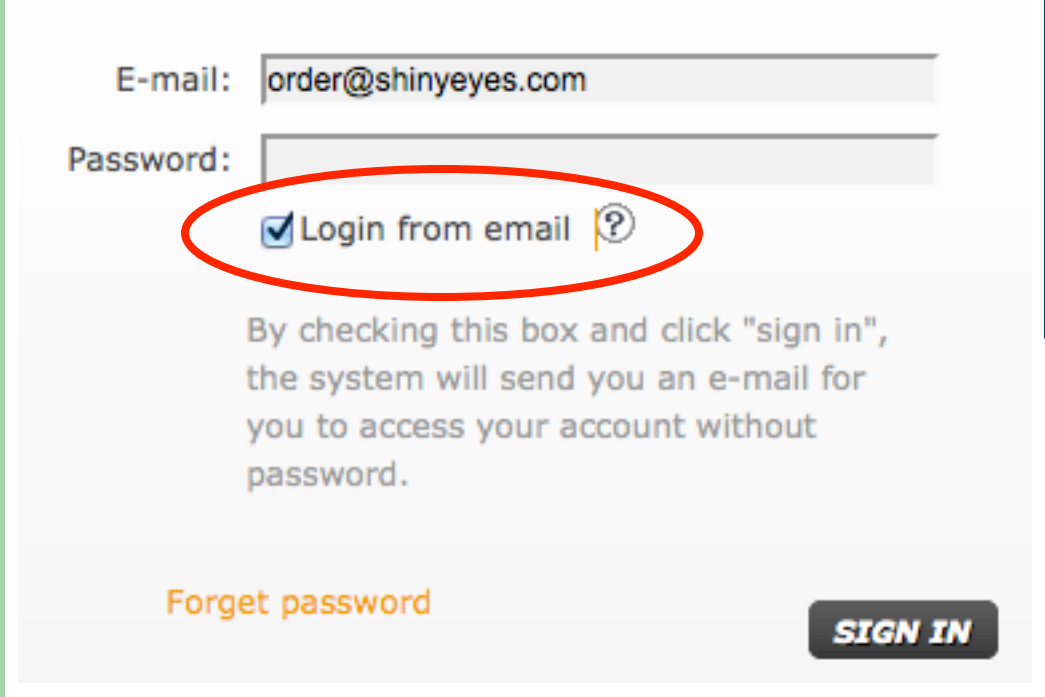

Please key in your email first and check the box of "Login from email". Then, click "SIGN IN" button.

### Login from E-Mail(con.)

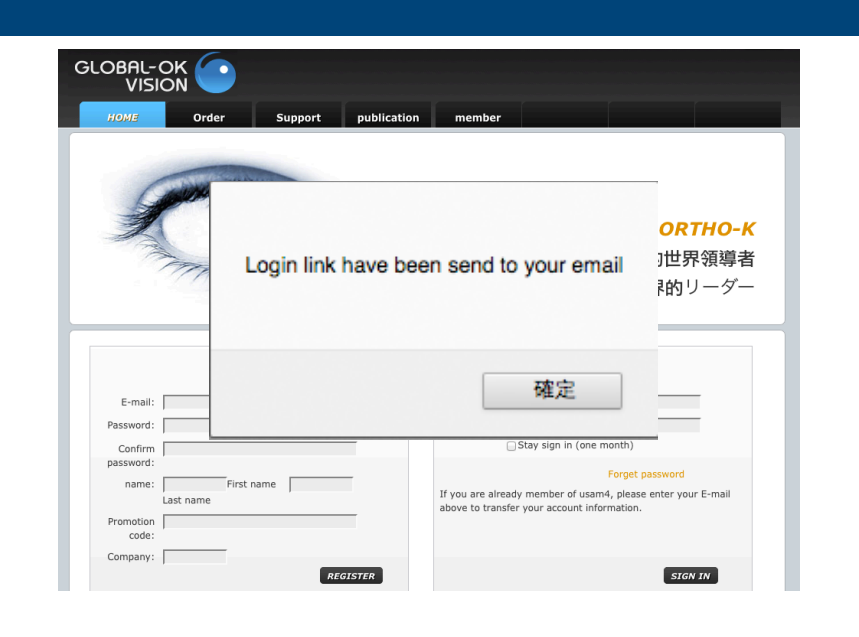

### E-Mail Please click here to login global-ok website Note: This link will invalid after 1 hour

- System will send you a Login link email in few minutes.
- After you receive the e-mail, please click "here" to login without password.

### **Modify Password**

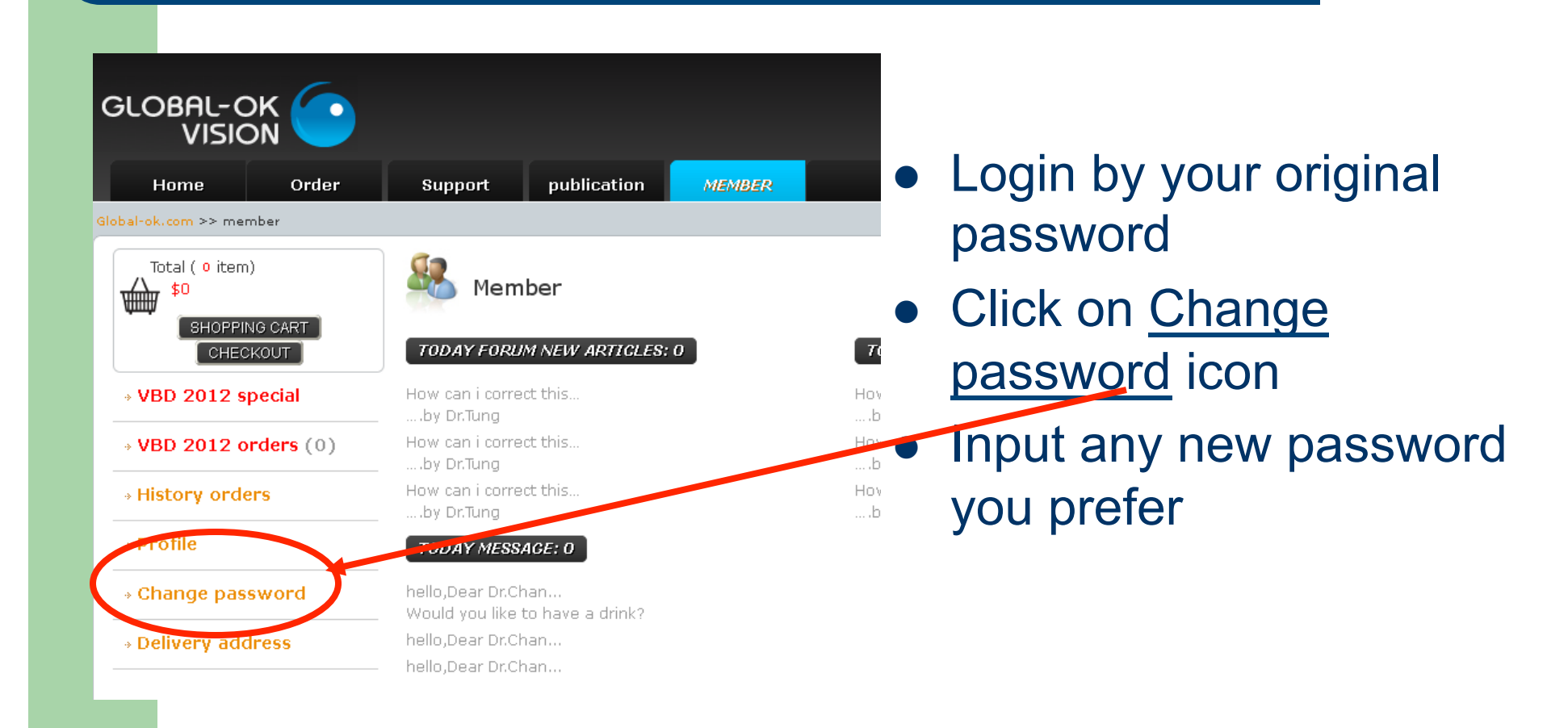

### Add more delivery addresses

|                      |            | r          |                  |           |       |        | _        |                 |
|----------------------|------------|------------|------------------|-----------|-------|--------|----------|-----------------|
| Home                 | Order      | Suppo      | rt               | publicati | on    | MEMBER |          |                 |
| bal-ok.com >> mer    | mber       |            |                  |           |       |        |          |                 |
| Total ( 3 item       | ))         | <b>S</b>   | Deliver          | y addre   | ess   |        |          |                 |
|                      | NG CART    | Delivery a | ddress lis       | t:        |       |        |          | Add nev         |
| → VBD 2012 s         | pecial     |            |                  |           |       |        |          |                 |
| → VBD 2012 o         | orders (0) | Default    | Country          | State     | Code  |        | Address  |                 |
| • History orde       | ers        |            | UNITED<br>STATES |           | 11111 | test   |          | Modify   Remove |
| » Profile            |            |            |                  |           |       |        |          |                 |
| • Change pas         | sword      |            |                  |           |       | ick    | "Δdd N   | low" to a       |
| → Delivery add     → | tress      |            |                  |           | m     | ore c  | lelivery | addresses       |

### Add New delivery address

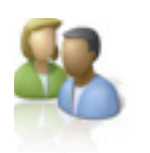

#### Address book / Add new

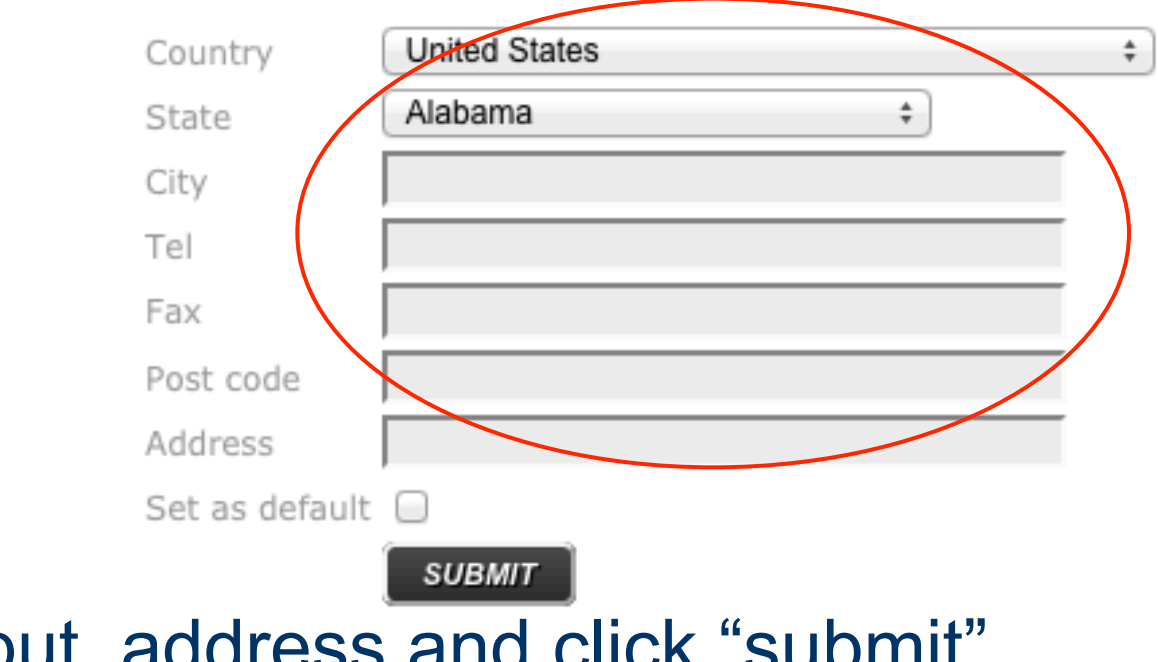

• Input address and click "submit"

### Set one of address as default

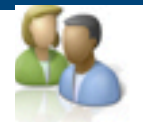

#### Address book / Add new

| Country       | United States | ŧ  |
|---------------|---------------|----|
| State         | Alabama       | \$ |
| City          |               |    |
| Tel           |               |    |
| Fax           |               |    |
| Post code     |               |    |
| Address       |               |    |
| Set as defaul | t 🔲           |    |
|               | SUBMIT        |    |

• Checking "Set as default" so that the address will be applied automatically for order delivery.

### **Default Delivery Address**

| Suppo                | rt p                                       | publicati | on           | MEMBER       |             |                               |
|----------------------|--------------------------------------------|-----------|--------------|--------------|-------------|-------------------------------|
|                      |                                            |           |              | operation su | iccessfully |                               |
|                      | Deliver                                    | v addr    | 255          |              |             |                               |
| 0                    | Deriver                                    | yauure    | -33          |              |             |                               |
|                      |                                            |           |              |              |             |                               |
| elivery a            | ddress list                                | :         |              |              |             |                               |
| elivery a            | ddress list                                | ;         |              |              |             | Add ne                        |
| elivery a            | ddress list<br>Country                     | State     | Post<br>code |              | Address     | Add ne                        |
| elivery a<br>Default | ddress list<br>Country<br>UNITED<br>STATES | State     | Post<br>code | test         | Address     | <br>Add ne<br>Modify   Remove |

## Fitting ArtMost<sup>®</sup> & Custom order

### From **Buy Products**

### **Measure KM**

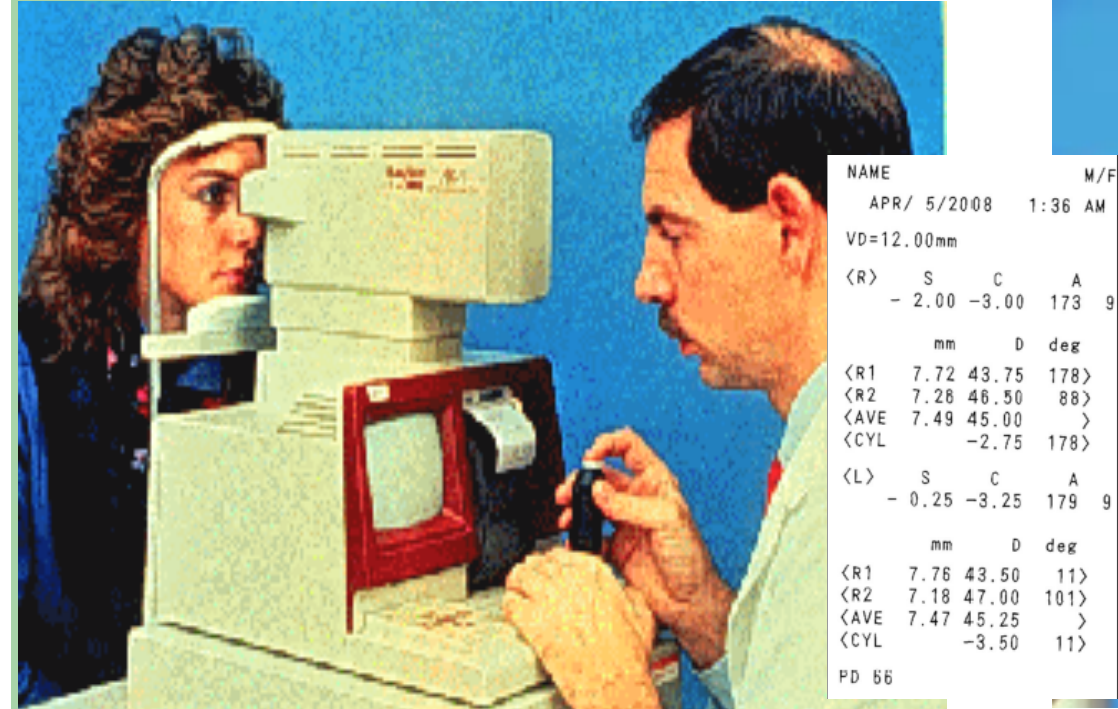

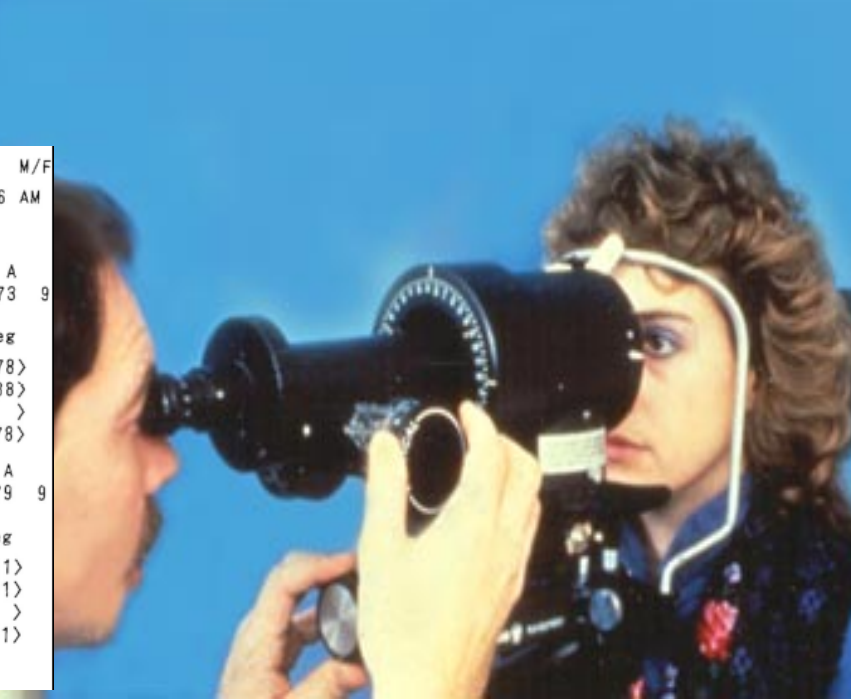

### **Measure refractive error**

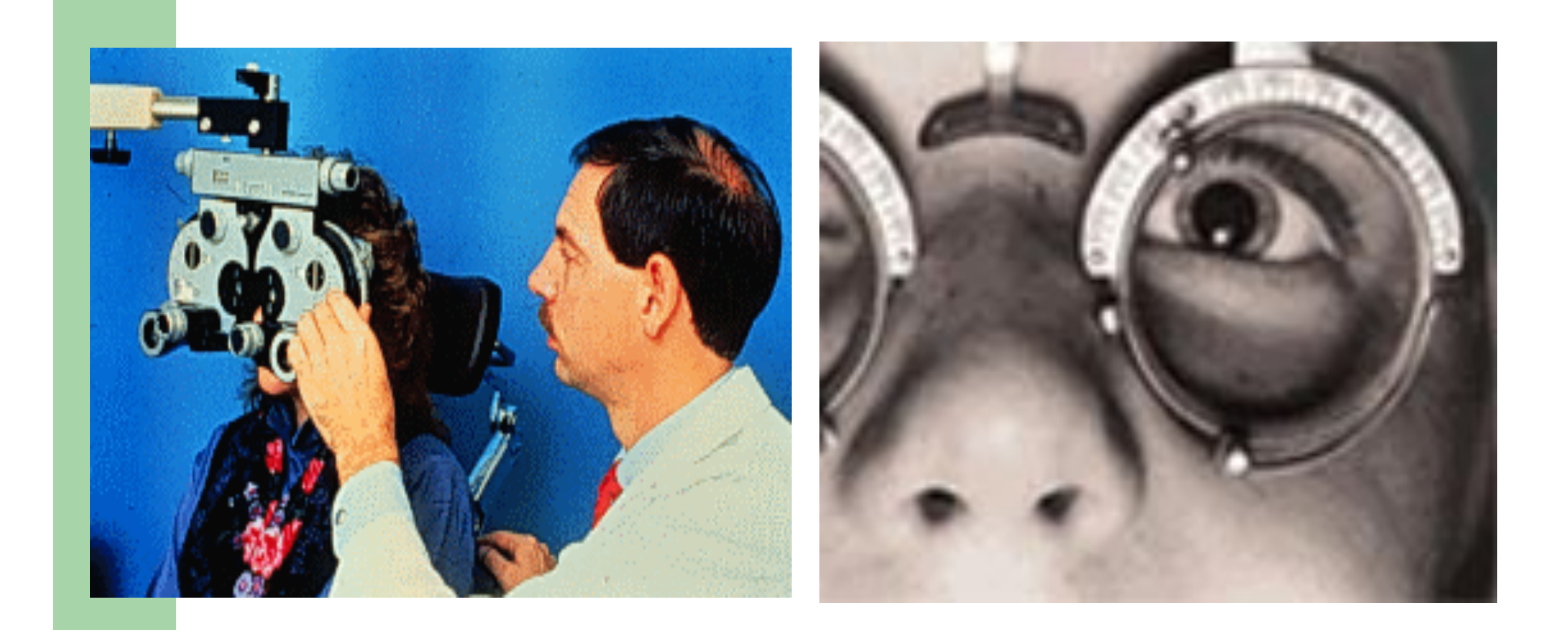

### **Corneal Topography**

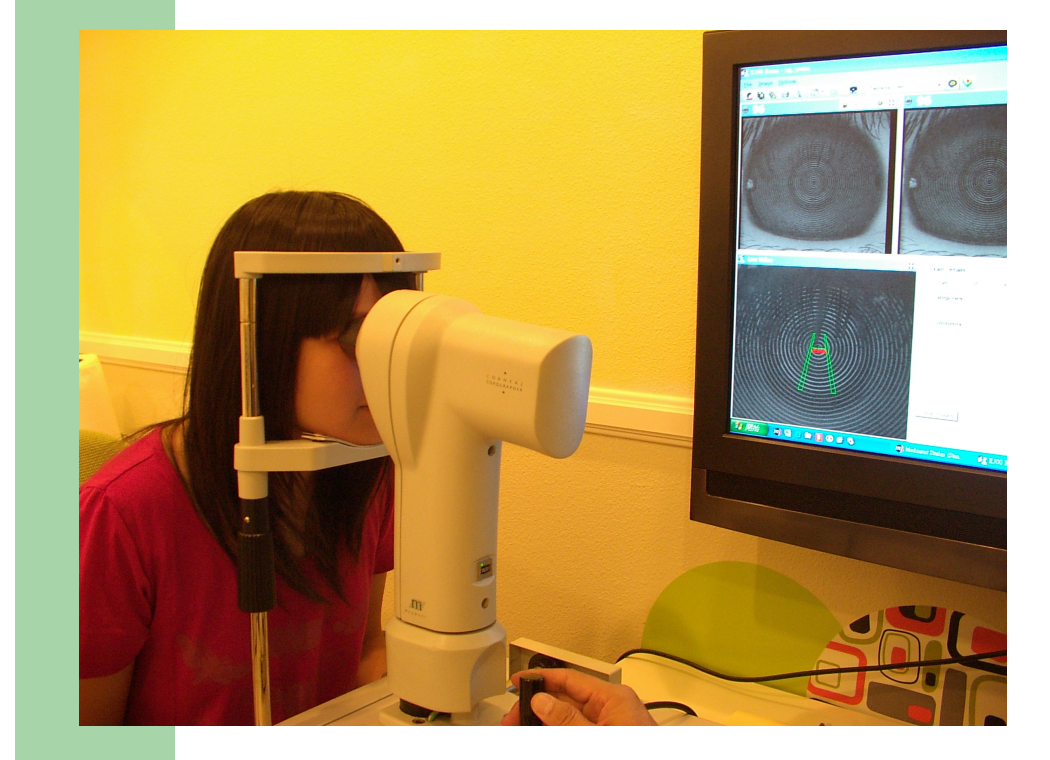

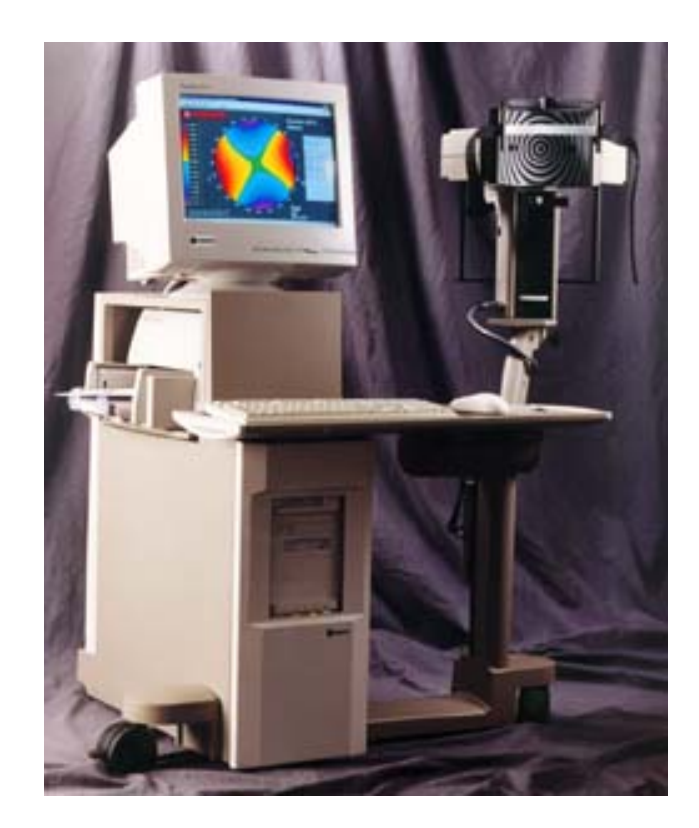

### Determine HVID from Topo or HVID ruler

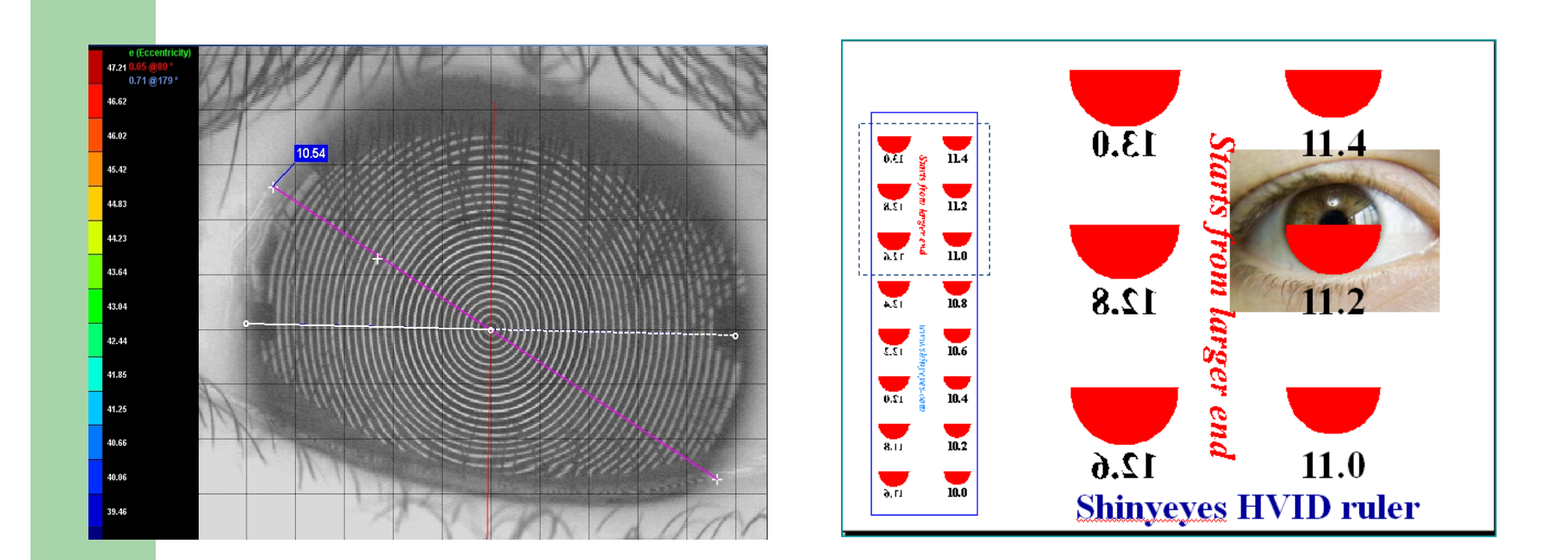

### **Create Custom lens**

|                                                                                                    |                            | hi, tes                        |
|----------------------------------------------------------------------------------------------------|----------------------------|--------------------------------|
| Home ORDER                                                                                                    | Support publication        | member                         |
| Global-ok.com >> member                                                                                                    |                            |                                |
| Total ( º item)<br>\$0                                                                                                    | Sorder                     |                                |
| SHOPPING CART<br>CHECKOUT                                                                                                    | Product list:              |                                |
| VBD 2012 special                                                                                                    |                            |                                |
| → VBD 2012 orders (0)                                                                                                    | CUSTOM                     | RGP & MFGP (RGP MFGP )         |
| → History orders                                                                                                    | - LENS (XM) XM H HD MD HD2 | Buy Now                        |
| » Profile                                                                                                    |                            |                                |
| Ghange password     Grange password     Second parameters     Second parameters |                            |                                |
| → Delivery address                                                                                                    | - MR & PR (MR PR )         | KCPL (HP2 MP2 XM3 XM H HP MP ) |
|                                                                                                    | Buy Now                    | Buy Now                        |

Login and then click on <u>ORDER</u>

• Then click on "Buy Now" over the item to order for

### Using calculator for lens design

| Order                                         |                                             |
|-----------------------------------------------|---------------------------------------------|
| Product: CUSTOM LENS                          |                                             |
| Product: CUSTOM LENS                          |                                             |
| Shoping Car                                   |                                             |
|                                               |                                             |
| # Patient name Eyes Lens type K-code Powe     | r-code Color Material OAD ADD Price Remove- |
| No data                                       |                                             |
| Continue to order                             |                                             |
|                                               |                                             |
|                                               |                                             |
| Add lens                                      |                                             |
| Patient name Pleve di                         | k nere to activate artmost lens calculator  |
|                                               | ⊓os                                         |
| eyes —<br>(Checked this if you want to order) | eyes (Checked this if you want to order)    |
| Lens type XMJ 🔽                               | Lens type XMJ 🔽                             |
| Lens Material HDS100 💌                        | Lens Material HDS100 💌                      |
| Color 🔿 blue 💿 green                          | Color 💿 blue 🔿 green                        |
| K-codePlease Select 🔽                         | K-codePlease Select 💌                       |
| Power-codePlease Select 👻                     | Power-codePlease Select 💌                   |
| OADPlease Select 😒                            | OADPlease Select 💌                          |
| ADD                                           | ADD                                         |
| Noto                                          | Noto                                        |
|                                               | ivute                                       |
|                                               |                                             |
| Su                                            | omit                                        |
|                                               |                                             |

- Scroll down to find the order sheet
- Click on Lens calculator to design lenses
- Or select lens codes directly from scroll sheet

### Lens calculator

|              |                |    | Calci                     | ulator       |                |    |                           |
|--------------|----------------|----|---------------------------|--------------|----------------|----|---------------------------|
| Data         | Code           |    |                           | Data         | Code           |    |                           |
| OD           | ENTER<br>Value |    | Conversion<br>of mm vs. D | os           | ENTER<br>Value |    | Conversion<br>of mm vs. D |
| Horizontal K | 44             | D  | 7.67                      | Horizontal K | 45             | D  | 7.5                       |
| Vertical K   | 45             | D  | 7.5                       | Vertical K   | 46             | D  | 7.34                      |
| Rx Sph       | -3             |    |                           | Rx Sph       | 3              |    |                           |
| Rx Cyl       | -1             |    |                           | Rx Cyl       | 0.75           |    |                           |
| ADD          | 2              |    |                           | ADD          | 2              |    |                           |
| HVID         | 11.6           | mm |                           | HVID         | 11.6           | mm |                           |
| Items        | Global-OK      |    | % of HVID                 | Items        | Global-OK      |    | % of HVID                 |
| Lens Type    | MP             |    |                           | Lens Type    | HP             |    |                           |
| K code       | 44.5           |    |                           | K code       | 45.5           |    |                           |
| Power code   | -3.5           |    |                           | Power code   | 2.5            |    |                           |
| ADD          | 2              |    |                           | ADD          | 2              |    |                           |
| OAD          | 10.8           |    | 93%                       | OAD          | 10.8           |    | 93%                       |
|              |                |    | Ap                        | ply          |                |    |                           |

 Required data KM (HK & VK) Refraction HVID

 Default OAD will apply if leaving HVID blank

• Click <u>Apply</u>

### **Apply results for orders**

| # Patient name Eyes Lens type K-code Pow | er-code Color I     | laterial OAD ADD Price Remove       |               |
|------------------------------------------|---------------------|-------------------------------------|---------------|
| No data                                  |                     |                                     |               |
| Continue to order                        |                     |                                     |               |
|                                          |                     |                                     |               |
| dd lens                                  |                     |                                     | Input the     |
| Patient name test Please cl              | ick here to activat | ce artmost lens calculator          | natient name  |
| OD                                       |                     | . I OS                              |               |
| (Checked this if you want to order)      | eyes                | (Checked this if you want to order) | hafara aubmit |
| Lens type MP 🛛 💌                         | Lens type           | HP 🔽                                |               |
| Lens Material HDS100 💌                   | Lens Materia        | HDS100 🔽                            |               |
| Color 🔿 blue 💿 green                     | Color               | 💿 blue 🔘 green                      |               |
| K-code 44.50                             | K-code              | 44.50                               |               |
| Power-code -3.50                         | Power-code          | 2.50                                |               |
| OAD 10.8                                 | OAD                 | 10.8                                |               |
| ADD +2.00                                | ADD                 | +2.00                               |               |
| Note                                     | Note                |                                     |               |
|                                          |                     | :                                   |               |
| Su                                       | ıbmit               |                                     |               |

### **Forming & Saving orders**

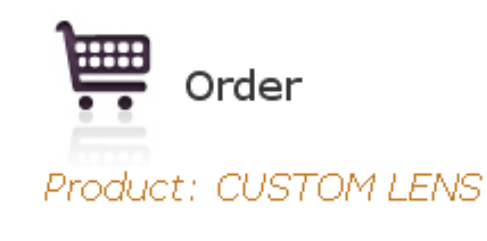

Shpping Car

|   | # | Patient name | Eyes | Lens type | K-code | Power-code | Color | Material | OAD  | ADD | Price | Remove |
|---|---|--------------|------|-----------|--------|------------|-------|----------|------|-----|-------|--------|
|   | 1 | test         | OS   | MP        | 44.5   | -3.5       | green | HDS100   | 10.8 | 2   | 0     | Remove |
|   | 2 | test         | OD   | HP        | 44.5   | 2.5        | blue  | HDS100   | 10.8 | 2   | 0     | Remove |
| Γ | 3 | test2        | OS   | XM3       | 45     | -4.5       | green | HDS100   | 10.2 | 0   | 0     | Remove |

#### Checkout

 Orders submitted will be saved in shopping cart until checkout or removed. You may continue to add orders and checkout in different login.

### Submit & Double check the orders

Price

0

0

Remove

Remove

Remove

Remove

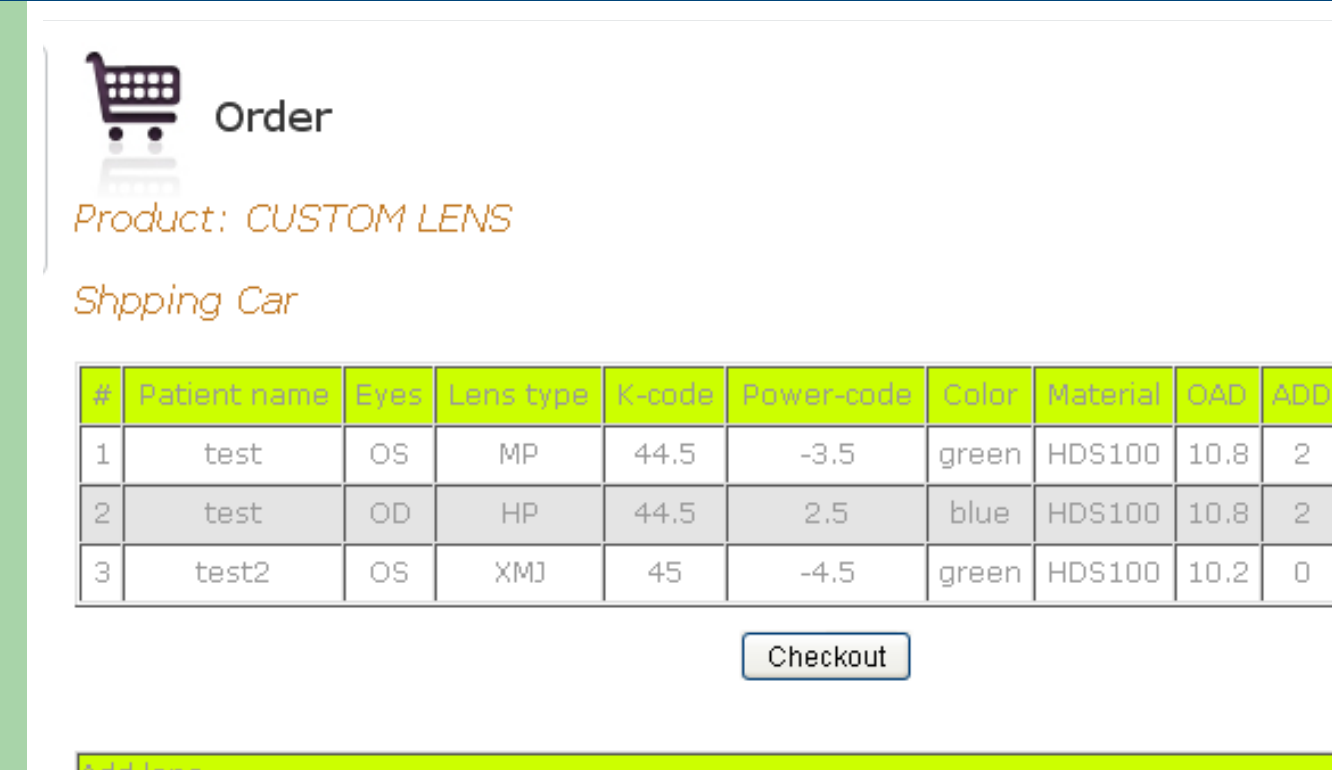

| Add lens     |                                                       |
|--------------|-------------------------------------------------------|
| Patient name | Please click here to activate artmost lens calculator |
|              | Os                                                    |

## **Click to Checkout**

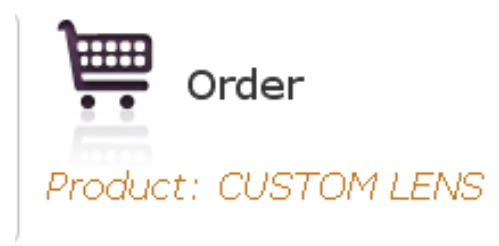

Shpping Car

| #                                                                  | Patient name | Eyes | Lens type | K-code         | Power-code | Color | Material | OAD  | ADD | Price | Remove |
|--------------------------------------------------------------------|--------------|------|-----------|----------------|------------|-------|----------|------|-----|-------|--------|
| 1                                                                  | test         | OS   | MP        | 44.5           | -3.5       | green | HDS100   | 10.8 | 2   | 0     | Remove |
| 2                                                                  | test         | OD   | HP        | 44.5           | 2.5        | blue  | HDS100   | 10.8 | 2   | 0     | Remove |
| 3                                                                  | test2        | OS   | CMX       | 45             | -4.5       | green | HDS100   | 10.2 | 0   | 0     | Remove |
|                                                                    |              |      |           | (              | Checkout   | )     |          |      |     |       |        |
| Add                                                                | d lens       |      |           | (Marriage) - 1 |            |       |          |      |     | 1     |        |
| Patient name Please click here to activate artmost lens calculator |              |      |           |                |            |       |          |      |     |       |        |
|                                                                    |              | ]OD  |           |                |            |       | OS       |      |     |       |        |

### **Applying default delivery address**

| 12 |   |              |      |           |        |            |       |          |      |     |       |
|----|---|--------------|------|-----------|--------|------------|-------|----------|------|-----|-------|
|    | # | Patient name | Eyes | Lens type | K-code | Power-code | Color | Material | OAD  | ADD | Price |
|    | 1 | test         | OS   | MP        | 44.5   | -3.5       | green | HDS100   | 10.8 | 2   | 0     |
|    | 2 | test         | OD   | HP        | 44.5   | 2.5        | blue  | HDS100   | 10.8 | 2   | 0     |
|    | 3 | test2        | OS   | CMX       | 45     | -4.5       | green | HDS100   | 10.2 | 0   | 0     |

Subtotal: \$0

Extra shipping fee for Overnight: \$15

Postage Fee: \$0

Total Amount: \$0

#### Delivery address

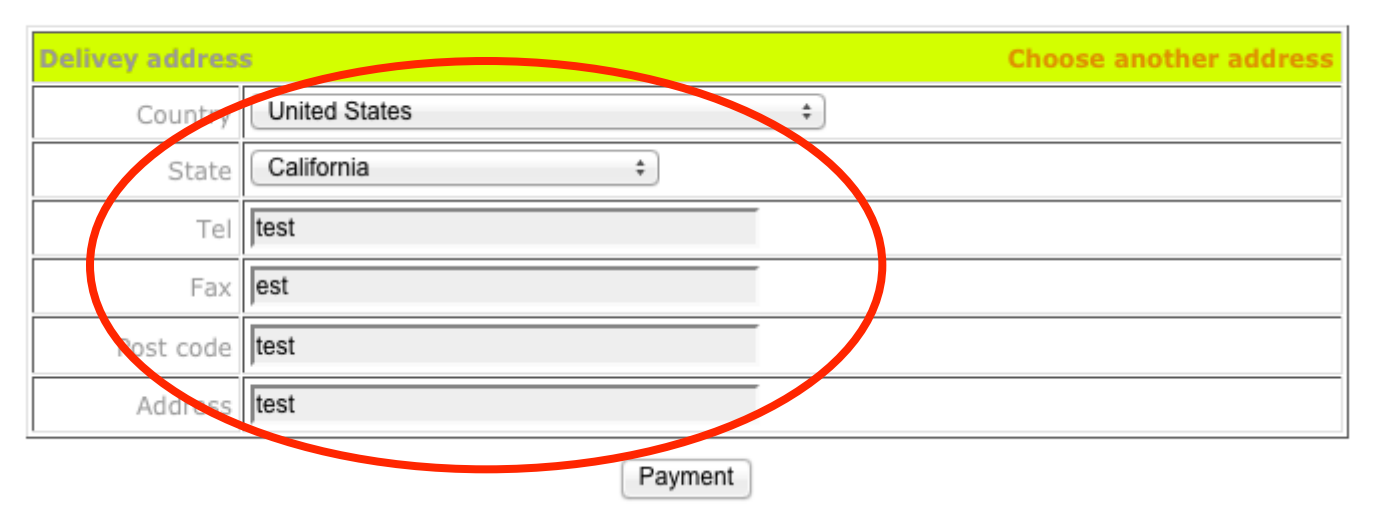

### Or select alternative address from list

#### Delivery address

| <b>Delivey address</b> | Choose another address |
|------------------------|------------------------|
| Country                | United States \$       |
| State                  | California +           |
| Tel                    | test                   |
| Fax                    | est                    |
| Post code              | test                   |
| Address                | test                   |

Payment

### selecting alternate address

www.global-ok.com/order/address-choose

#### Address book

Address book list :

| Default | Country          | State      | City   | Tel            | Fax            | Post<br>code | Address                         |        |
|---------|------------------|------------|--------|----------------|----------------|--------------|---------------------------------|--------|
| YES     | 台灣               |            | Taipei | 886-2-23782325 | 886-2-23782951 | 106          | 2Fl., No. 164, Lin-Jiang Street | Choose |
|         | United<br>States | California | test   | 12345          | 12345          | test         | test                            | Choose |

• Please click "choose" to select the alternative address for delivery.

### Apply credit card and submit

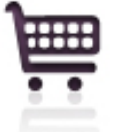

Checkout / Payment / Pay by credit card

Order date: 2012-05-18

Amount :\$0.00

| Card holder       |         |                            | Card type               | visa 🔽 |
|-------------------|---------|----------------------------|-------------------------|--------|
| Card number       |         |                            |                         |        |
| Expire date(mmyy) |         |                            | cvv2/cvcc2<br>(3digits) | [Help] |
|                   | Sub     | mit                        |                         |        |
| SSL               | USA Pay | MasterCard.<br>SecureCode. |                         |        |

### Or if you have prepayment fund...

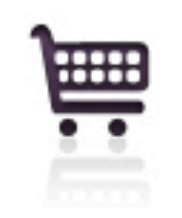

### Checkout / Payment / Pay by deposit

Deposit balance: 12 Transaction Amount:

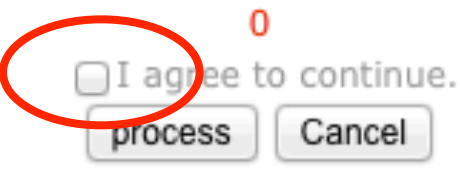

• Please check the box and click "process" to complete order.

# Click "Sign out" to leave shopping cart

| GLOBAL-OK                                           | hi, Dr. Tung eye clinic Sign out                        |
|-----------------------------------------------------|---------------------------------------------------------|
| VISION                                              | Country: US                                             |
|                                                     | ER Support publication member                           |
| Total ( 0 item)<br>\$0<br>SHOPPING CART<br>CHECKOUT | Checkout / Result<br>Result: Your transaction Approved. |
| → VBD & EurOK spec                                  | We will process it as soon as possible!                 |
| → VBD & EurOK orde                                  | Return to Order Sheet  s (0)                            |

 After finishing the order, please click "Sign Out" to leave shopping cart.